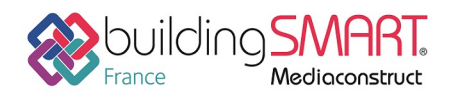

depuis le logiciel Revit vers le logiciel SCIA Engineer 18.1

| REVIT                   | <b>SCIA</b><br>ENGINEER                     |
|-------------------------|---------------------------------------------|
| Logiciel A : REVIT      | Logiciel B : SCIA Engineer                  |
| <b>Version :</b> 2019.2 | Version : SCIA Engineer 18.1                |
| Editeur : AUTODESK      | Editeur : SCIA nv                           |
| Janvier 2019            | Auteur : Arnaud Mounier, a.mounier@scia.net |

#### Index

| PREREQUIS                                                         | 2  |
|-------------------------------------------------------------------|----|
| EXPORT DEPUIS REVIT                                               | 2  |
| Onglet « General » :                                              | 4  |
| ONGLET « CONTENU ADDITIONNEL » :                                  | 4  |
| ONGLET « EXPORT JEUX DE PROPRIETES » :                            | 5  |
| Onglet « Niveau de detail » :                                     | 5  |
| Onglet « Avance » : ne rien cocher                                | 6  |
| CHOIX FAMILLES OU CLASSES IFC A EXPORTER EN FONCTION DES BESOINS. | 7  |
| IMPORT IFC DANS SCIA ENGINEER                                     | 8  |
| Options d'import IFC :                                            | 9  |
| AUTRES RESSOURCES MISES À DISPOSITION                             | 10 |

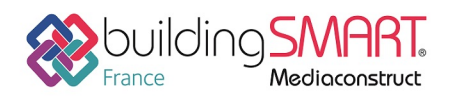

#### **Prérequis**

Nécessité de télécharger le « Add-in » officiel «IFC 2019 » à jour (année en fonction de la version de Revit). Il se télécharge à partir de l'app store Autodesk : https://apps.autodesk.com/RVT/fr/Home. Lien direct vers Add-in IFC :

https://apps.autodesk.com/RVT/fr/Detail/Index?id=1763588736399554049&appLang=en&os= Win64&autostart=true

Note : se munir de votre identifiant et mot de passe CLIENT AUTODESK.

### **Export depuis Revit**

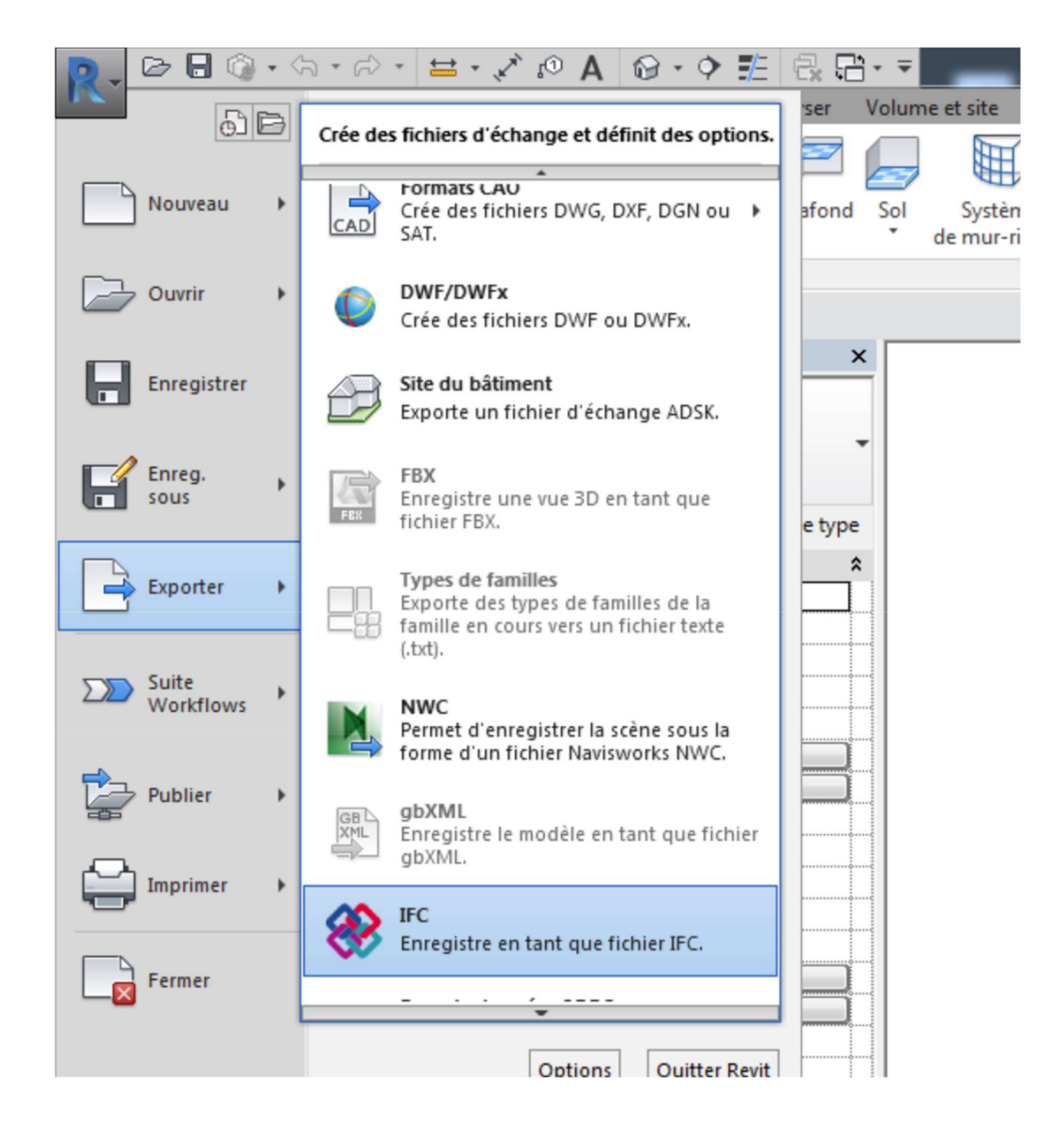

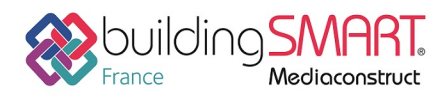

#### Ce « add-in » possède une interface « alternative » permettant plus de réglages :

| Exporter IFC                          |                                                    | >                 |
|---------------------------------------|----------------------------------------------------|-------------------|
| Nom du fichier:                       | C:\Users\Jannes\Desktop\PartialVariableLineLoads20 | )19.ifc Parcourir |
| Paramétrage d'export courant          | IFC2x3 Coordination View 2.0 v                     | Modifier réglages |
| Version IFC:                          | IFC 2x3 Coordination View 2.0                      |                   |
| Projets à exporter:                   |                                                    |                   |
| PartialVariableLineLoads2019          |                                                    |                   |
| Comment puis-je spécifier une configu | uration d'export?                                  | Exporter Annuler  |

Le format IFC recommandé actuellement est « Vue de coordination IFC 2.0 ». Vous pouvez également utiliser le format IFC 2x3.

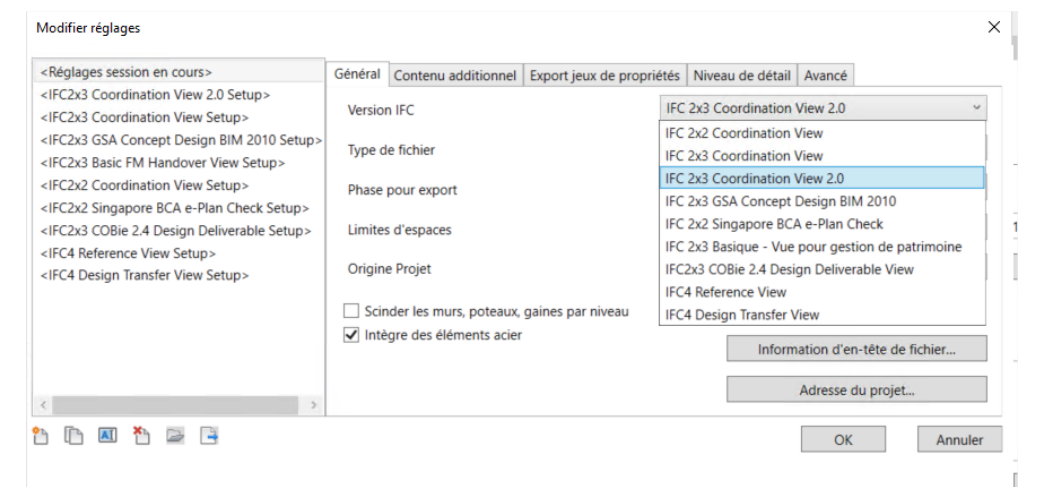

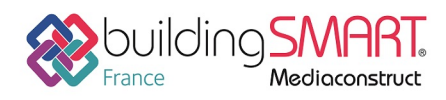

Fiche d'échanges openBIM

depuis le logiciel Revit vers le logiciel SCIA Engineer 18.1

#### Les paramètres à modifier sont les suivants :

#### **Onglet « Général » :**

| Modifier réglages                                                                                                    |         |                         |                           |                             |                 |              |
|----------------------------------------------------------------------------------------------------|---------|-------------------------|---------------------------|-----------------------------|-----------------|--------------|
| <réglages cours="" en="" session=""></réglages>                                                                                                    | Général | Contenu additionnel     | Export jeux de propriétés | Niveau de détail            | Avancé          |              |
| <ifc2x3 2.0="" coordination="" setup="" view=""><br/><ifc2x3 coordination="" setup="" view=""></ifc2x3></ifc2x3>                                             | Versio  | n IFC                   | IF                        | C 2x3 Coordination          | View 2.0        | 9            |
| <ifc2x3 2010="" bim="" concept="" design="" gsa="" setup=""><ifc2x3 basic="" fm="" handover="" setup="" view=""></ifc2x3></ifc2x3>                           | Type o  | le fichier              | IF                        | ć                           |                 | Ŷ            |
| < <li>FC2x2 Coordination View Setup&gt;     Phase pour export     <ec2x2 bc4="" check="" e-plan="" setup="" singapore="">     Phase pour export</ec2x2></li> |         |                         | Pt                        | Phase par défaut à exporter |                 |              |
| <pre><ifc2x3 2.4="" cobie="" deliverable="" design="" setup=""></ifc2x3></pre>                                                                               | Limite  | s d'espaces             | 16                        | er étage                    |                 |              |
| <ifc4 reference="" setup="" view=""><br/><ifc4 design="" setup="" transfer="" view=""></ifc4></ifc4>                                                         | Origin  | e Projet                | Co                        | oordonnées partage          | ées actuelles   | v            |
|                                                                                                    | Scir    | nder les murs, poteaux, | gaines par niveau         |                             |                 |              |
|                                                                                                    | ✓ Inté  | ègre des éléments acier |                           | Inform                      | nation d'en-têt | e de fichier |
| <>                                                                                                    |         |                         |                           |                             | Adresse du pr   | ojet         |
| ) [h 🗷 🎦 🖻 🕒                                                                                                    |         |                         |                           |                             | OK              | Annule       |

Le sélecteur « Limites d'espaces » est à régler sur « 1er étage » (mauvaise traduction de 1st level), pour que les délimitations de pièces soient présentes dans le fichier. (note : le réglage « 2ème étage » fonctionne également)

Cocher : « Scinder les murs, poteaux gaines par niveau » : uniquement si ces éléments n'ont pas été saisis par niveau !

Voir également rubrique « gestion des niveaux »

#### Onglet « Contenu additionnel » :

| Modifier réglages                                                                                                    |                             |                                                                                                    |                  |        | ×       |
|----------------------------------------------------------------------------------------------------|-----------------------------|----------------------------------------------------------------------------------------------------|------------------|--------|---------|
| <réglages cours="" en="" session=""><br/><ifc2x3 2.0="" coordination="" setup="" view=""><br/><ifc2x3 coordination="" setup="" view=""><br/><ifc2x3 2010="" bim="" concept="" design="" gsa="" setup=""><br/><ifc2x3 basic="" fm="" handover="" setup="" view=""><br/><ifc2x2 coordination="" setup="" view=""><br/><ifc2x2 coordination="" setup="" view=""><br/><ifc2x3 2.4="" cobie="" deliverable="" design="" setup=""><br/><ifc4 reference="" setup="" view=""><br/><ifc4 design="" setup="" transfer="" view=""></ifc4></ifc4></ifc2x3></ifc2x2></ifc2x2></ifc2x3></ifc2x3></ifc2x3></ifc2x3></réglages> | Général Contenu additionnel | Export jeux de propriétés<br>rues en plan 2D<br>mme des fichiers IFCs sépar<br>bles dans la vue<br>ns les vues 3D | Niveau de détail | Avancé |         |
| 🎦 🗈 🔳 🎦 🖻                                                                                                    |                             |                                                                                                    |                  | OK     | Annuler |

Cocher : « Exporter les éléments visibles dans la vue » : si l'on ne veut pas exporter tout le projet et se limiter aux éléments visibles dans la vue en cours.

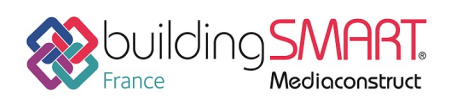

depuis le logiciel Revit vers le logiciel SCIA Engineer 18.1

## **Onglet « Export jeux de propriétés » :**

| Regiages session en cours>                                                                                                    | Général                                                                                                    | Contenu additionnel                                                                                                    | Export jeux de propriétés                                                                                                    | Niveau de détail         | Avancé       |            |
|----------------------------------------------------------------------------------------------------|----------------------------------------------------------------------------------------------------|----------------------------------------------------------------------------------------------------|----------------------------------------------------------------------------------------------------|--------------------------|--------------|------------|
| <ifc2x3 2.0="" coordination="" setup="" view=""><ifc2x3 coordination="" setup="" view=""><ifc2x3 2010="" bim="" concept="" design="" gsa="" p="" setup:<=""><ifc2x3 basic="" fm="" handover="" setup="" view=""><ifc2x2 coordination="" setup="" view=""><ifc2x2 coirdination="" setup="" view=""><ifc2x3 2.4="" cobie="" deliverable="" design="" setup=""><ifc4 reference="" setup="" view=""></ifc4></ifc2x3></ifc2x2></ifc2x2></ifc2x3></ifc2x3></ifc2x3></ifc2x3> | Expc     Expc     Expc | orter les jeux de propri<br>orter les jeux de propri<br>orter les quantités de b<br>orter les nomenclature<br>Exporter seulement les<br>orter les jeux de propri<br>ProgramData\Autodes | étés Revit<br>étés communs IFC<br>ase<br>s comme des jeux de propri<br>nomenclatures contenant l<br>étés définis par l'utilisateur<br>conditionPlurains/IFC 20 | étés<br>FC, Pset ou Comm | on dans leur | titre      |
| IFC4 Design Transfer View Setup>                                                                                                    |                                                                                                    |                                                                                                    |                                                                                                    |                          |              | raicouri a |
|                                                                                                    | Expo                                                                                                    | orter table de correspo                                                                                                    | ndance de parametre                                                                                                    |                          |              |            |
|                                                                                                    |                                                                                                    |                                                                                                    |                                                                                                    |                          |              | Parcourir  |
|                                                                                                    |                                                                                                    | Réglages classification                                                                                                    | on                                                                                                    |                          |              |            |
|                                                                                                    |                                                                                                    |                                                                                                    |                                                                                                    |                          |              |            |

Cocher : Exporter les jeux de propriétés Revit

Permet de retrouver les propriétés Revit et les propriétés Utilisateurs Cocher :

Exporter les jeux de propriétés communs IFC

Permet de retrouver des informations telles que porteur/non porteur, référence, ...

Cocher : Exporter les quantités de base

Permet de retrouver les quantités générées par Revit.)

#### **Onglet « Niveau de détail » :**

| Modifier réglages                                                                                                    |         |                         |                           |                  |        | ×       |
|----------------------------------------------------------------------------------------------------|---------|-------------------------|---------------------------|------------------|--------|---------|
| <réglages cours="" en="" session=""></réglages>                                                                                                    | Général | Contenu additionnel     | Export jeux de propriétés | Niveau de détail | Avancé |         |
| <ifc2x3 2.0="" coordination="" setup="" view=""><br/><ifc2x3 coordination="" setup="" view=""><br/><ifc2x3 2010="" bim="" concept="" design="" gsa="" setup=""><br/><ifc2x3 basic="" fm="" handover="" setup="" view=""><br/><ifc2x2 coordination="" setup="" view=""><br/><ifc2x2 bca="" check="" e-plan="" setup="" singapore=""><br/><ifc2x3 2.4="" cobie="" deliverable="" design="" setup=""></ifc2x3></ifc2x2></ifc2x2></ifc2x3></ifc2x3></ifc2x3></ifc2x3> | Nivea   | u de détail de la géomé | trie de l'élément         | Bas              |        | v       |
| <ifc4 reference="" setup="" view=""> <ifc4 design="" setup="" transfer="" view=""></ifc4></ifc4>                                                                                                    |         |                         |                           |                  |        |         |
| *                                                                                                    |         |                         |                           |                  | ОК     | Annuler |

Cocher le niveau de détail de géométrie à « Bas » (pour éviter les géométries facettées difficilement exploitables ...)

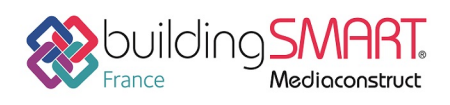

#### **Onglet « Avancé » : ne rien cocher**

IMPORTANT : Gestion des niveaux (RDC - 1ER - ETC...) :

Si l'on doit cocher la fonction « scinder niveaux » dans l'onglet général Contextes dans lesquels cela est indispensable :

Murs, poteaux, ... : saisis « multi-niveaux » (le mur du RDC fait 3 étage de haut par ex.) Utilisation de la notion de « niveau » pour « attacher » certains objets en altitude : permet de modifier automatiquement ces objets simplement : ces niveaux ne doivent pas être considérés comme des niveaux réels pour la maquette.

Dans les deux cas, il est nécessaire de bien spécifier quels niveaux sont à considérer comme les vrais étages du bâtiment.

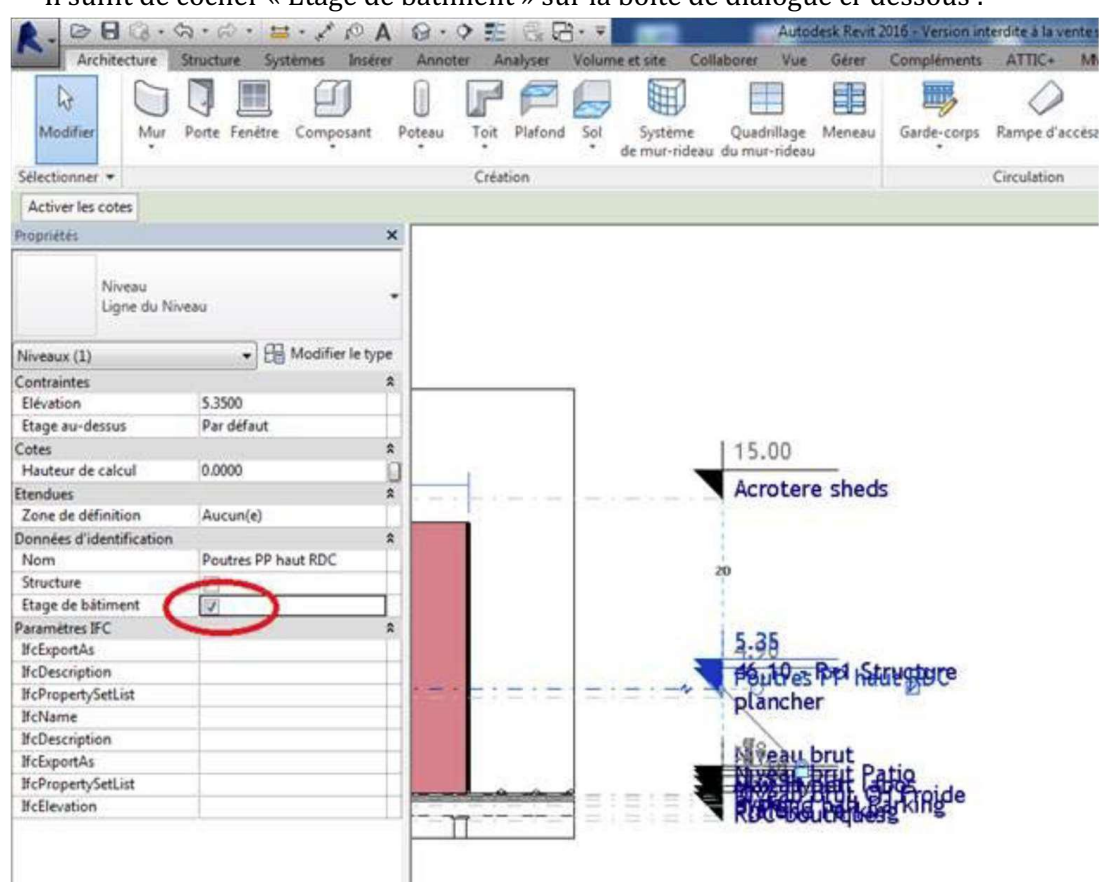

Il suffit de cocher « Étage de bâtiment » sur la boite de dialogue ci-dessous :

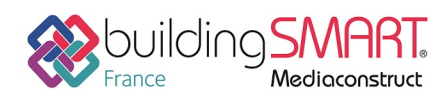

### Choix Familles ou CLASSES IFC à exporter en fonction des besoins.

Important : cette sélection détaillée est rarement nécessaire à priori (possibilité de trier également au moment de l'import dans ATTIC+).

Cela peut toutefois être intéressant dans le cadre de maquettes importantes, pour supprimer par exemple certains objets correspondant à des lots techniques, au moment de générer une maquette à destination d'un Economiste qui n'aurait pas à gérer ces lots.

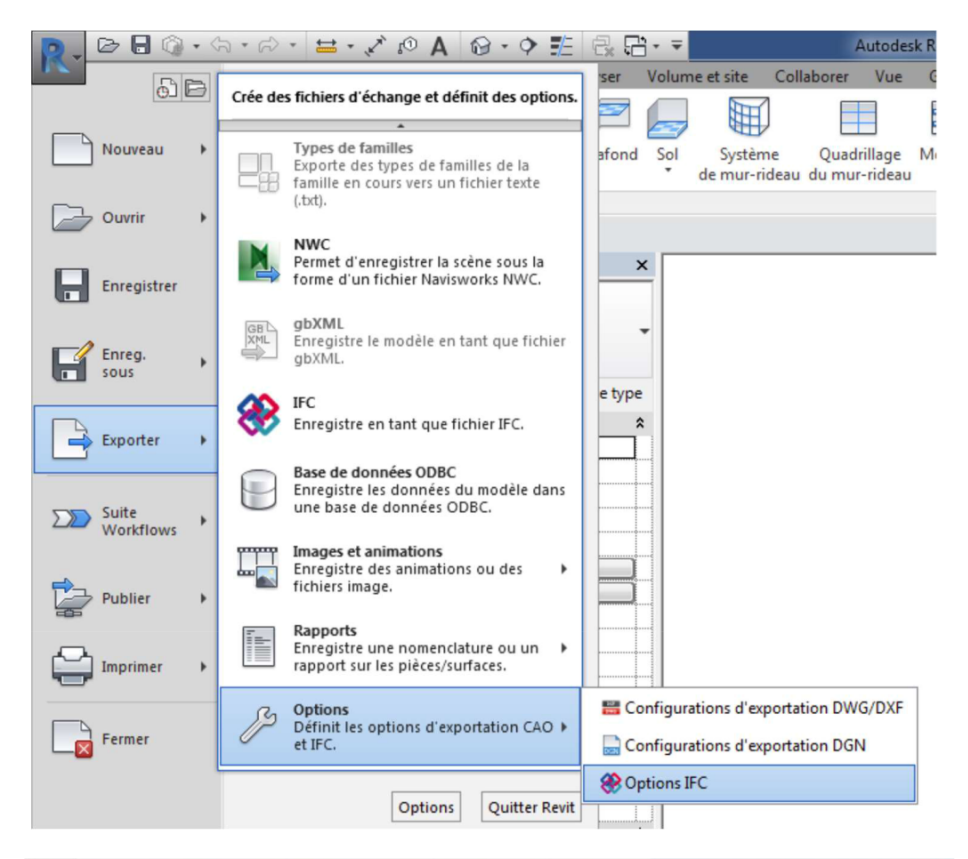

| Catégorie Revit                 | Nom de classe IFC        | Type IFC | Â | Charger          |
|---------------------------------|--------------------------|----------|---|------------------|
| Accessoire de canalisation      | IfcValveType             |          |   | Norme            |
| Accessoire de gaine             | IfcBuildingElementProxy  |          |   | Enregistrer sous |
| Annotations génériques          | Non exporté              |          |   |                  |
| Appareil d'appel malade         | IfcSwitchingDeviceType   |          |   |                  |
| Appareils de communication      | IfcBuildingElementProxy  |          |   |                  |
| Appareils sanitaires            | IfcFlowTerminal          |          |   |                  |
| 0                               | { IfcFlowTerminal }      |          |   |                  |
| Lignes cachées                  | Non exporté              |          |   |                  |
| Pointillé_SAN                   | { IfcFlowTerminal }      |          |   |                  |
| Appareils téléphoniques         | IfcElectricApplianceType |          |   |                  |
| Armature surfacique             | IfcReinforcingBar        |          |   |                  |
| Limite                          | Non exporté              |          |   |                  |
| Armature surfacique (treillis)  | IfcReinforcementMesh     |          |   |                  |
| Limite                          | Non exporté              |          |   |                  |
| Treillis soudé                  | Non exporté              |          |   |                  |
| Armature à béton                | IfcReinforcingMesh       |          |   |                  |
| Lignes cachées                  | Non exporté              |          |   |                  |
| Armatures surfaciques (treillis | IfcGroup                 |          |   |                  |
| Limite                          | Non exporté              |          |   |                  |
| Assemblages                     | IfcElementAssembly       |          |   |                  |
| Bouche d'aération               | IfcAirTerminal           |          |   |                  |
| Canalisation                    | IfcPineSegment           |          | - |                  |

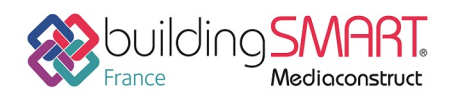

depuis le logiciel Revit vers le logiciel SCIA Engineer 18.1

Choix des familles ou classes à supprimer des exports :

Exemple pour supprimer les appareils sanitaires : noter « Non exporté » dans la colonne « Nom de classe IFC ».

## **Import IFC dans SCIA Engineer**

Étape 1 : Cliquez sur « Fichier », « Importer » et ensuite «Fichier IFC » :

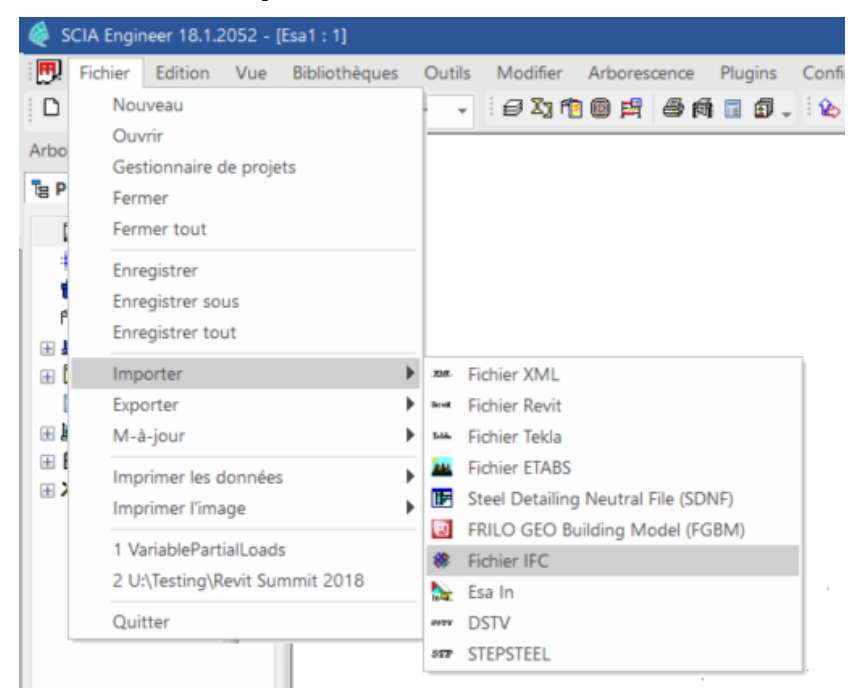

Étape 2 : Cherchez le fichier IFC et cliquez sur « Ouvrir »

**Étape 3 :** La fenêtre « Options d'import IFC » apparaît, sélectionnez les options que vous voulez utiliser :

| Options d'import lfc                                                                                                    | ×                                                                                                    |
|----------------------------------------------------------------------------------------------------|----------------------------------------------------------------------------------------------------|
| Entités importées<br>Eléments 1D<br>Surfaces<br>Armature<br>Précontrainte<br>Autres<br>Précontrainte<br>Comme câbles internes<br>Comme câbles libres | Géométrie  Comme éléments  comme modèle de référence  modèle d'analyse uniquement  reconnaissance d'éléments  Table des matériaux  Fichier  Modifier |
| Etages                                                                                                    | Norme nationale<br>Changer<br>OK Annuler                                                                                                    |

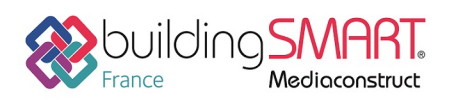

## **Options d'import IFC :**

- Entité importées
   Il est possible de choisir les objets à importer en les sélectionnant (Eléments 1D, Surfaces, ...)
- Précontrainte
  Avec les IFC, la précontrainte peut être définit comme câbles internes ou libres
  Etages
  - Il est possible d'importer les étages.
- Géométrie
  Comme éléments : tous les éléments définis seront importés comme des éléments natifs de SCIA Engineer
  Comme modèle de référence : Tous les éléments seront importés comme des volumes généraux.
  Table des matériaux
  Si les noms de matériaux dans les IFC ne sont pas conformes aux noms de
  - code de SCIA Engineer, il est nécessaire de définir une table de conversion de matériaux.
- Norme nationale

Il est possible avant l'import de choisir la norme du projet.

**Étape 4 :** Cliquez sur « OK ». Tous les éléments sont importés. A la fin, le rapport d'importation IFC apparait.

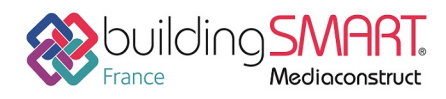

# Fiche d'échanges openBIM

depuis le logiciel Revit vers le logiciel SCIA Engineer 18.1

#### Autres ressources mises à disposition

Pour plus d'informations, vous pouvez consulter les sites suivants :

**REVIT :** 

https://www.autodesk.fr/products/revit

**SCIA Engineer :** 

https://www.scia.net/fr